## ePay Online Bill Payment System Post-Upgrade Login Instructions

## The ePay Online Bill Payment System was upgraded May 18, 2011. As a result, existing users will need to follow these instructions to log in to the new system:

**Step 1:** Click on the new link from our website to access the new system at (<u>https://bp.ezbills.com/csp/CSPServlet/Login?brld=7126</u>).

| https://www.northe    | n j Anchorage j Auska - Ak - Windows Internet Explorer miklesfou.org/index.html                                                                                                    | - 6 4 X VIN P                            |
|-----------------------|----------------------------------------------------------------------------------------------------|------------------------------------------|
| Congle                | Search - More 39                                                                                                    | 🖷 akrobyn + 4                            |
| avorites 🐵 • 🖾 Log In | 🧭 Why can't I see my _ 📓 Upgrade to Androl. 🧱 GCI Webmail 🗼 Northern Skies F 🗴 🗋 Log In                                                                                                    |                                          |
|                       | Important Information for ePay Online Bill Pay<br>>>>ePAY UPGRADE Wednesday, May 18<<<                                                                                                    | Users! Read More O                       |
|                       | Hens & Lacound Rades & Hens & Called Da E<br>FEDERAL CREDIT UNION<br>Accounts Loans Services                                                                                                    | A bourt Us Parati an                     |
|                       | Really to roll?                                                                                                    |                                          |
|                       | Auto loan rates now as low as                                                                                                    |                                          |
|                       | 2,45% AR+                                                                                                    |                                          |
|                       | Learn More                                                                                                    |                                          |
|                       | June - Crais & Das - Sand State - Con-                                                                                                    |                                          |
|                       | Arry Dills with any Make the Smitch Affordable Loans                                                                                                    | Poy Bills Deline                         |
|                       | Forms & Applications Horeg your accounts a Get a great deal on your easy. Just follow these Get a great deal on your easy. Just follow these                                                                                                    | T's easer, more<br>conversent, and aufer |
|                       | Financial Calculators     Plust or Stolen Card     Learn More:     Land More:     Land More:     Learn More:     Learn Mo | Uas maing a theo.                        |
|                       | Copyright & Jolli - Al rights reserved. Peace Peaky   Security<br>Northern Skas Federal Ovald Lines - Federally Insured by MCUA (wins) (@ Equal Housing Linese                                                                                                    | persona at 🕲                             |
|                       |                                                                                                    |                                          |

**Step 2:** Type in your existing User ID in **ALL CAPITAL LETTERS** and click "log In".

| Log In - Windows Intern | et Eplorer                                                                                                    |                              |                               | - 0 -×        |
|-------------------------|----------------------------------------------------------------------------------------------------|------------------------------|-------------------------------|---------------|
| 🕒 🔾 🗢 🛄 https://b       | op ezbills.com/csp/CSPServlet/Login7brld=7126                                                                        |                              | - 🔓 + 🗙 🛃 VPN                 | P             |
| × Google VPN            | 👻 🛃 Search 🗧 More 🐲                                                                                                  | /                            |                               | akrobyn • •   |
| Favorites 🔢 • 📑         | Log In 🧭 Why can't I see my 📓 Upgrade to Androi 🧱 K1                                                                 | Webmail Northern Skies Fede. | x                             |               |
| Northern Skies          | " JePay_                                                                                                    |                              |                               |               |
|                         | Log In<br>Please enter your user ID and click "Continue." If our are not an<br>enrolled customer, please enroll rose |                              |                               |               |
|                         | User ID: Type User ID Hare<br>To protect your personal information, you'll enter your password                       |                              |                               |               |
|                         | on a separate page                                                                                                   |                              |                               |               |
|                         |                                                                                                    |                              |                               |               |
|                         |                                                                                                    |                              |                               |               |
|                         |                                                                                                    |                              |                               |               |
|                         |                                                                                                    |                              |                               |               |
|                         |                                                                                                    |                              |                               |               |
|                         |                                                                                                    |                              |                               |               |
| V                       | •                                                                                                    |                              |                               |               |
| 000                     |                                                                                                    |                              | Internet   Protected Mode: On | *1 * * 100% * |

**Step 3:** Enter **12epay34!** as your password and click "Log In".

**PLEASE NOTE:** Your old password is no longer recognized and all users will need to enter **12epay34!** to gain access to the new system. After doing so, you will be prompted to set up your own new password on the next screen.

| log In - Windows Internet E | xplorer                                                                                                    | Statement of the local division in which the local division in the local division in the local division in the | and the owner where the party is not | Courses in such that the Real Property lies, Name |          | State of the Owner, where the | _ 0 <mark>_</mark> ×_ |
|-----------------------------|----------------------------------------------------------------------------------------------------|----------------------------------------------------------------------------------------------------|--------------------------------------|---------------------------------------------------|----------|-------------------------------|-----------------------|
| 🕒 🕒 https://op.ez           | zbills.com/csp/CSPServlet/SALog                                                                                                | in.                                                                                                    |                                      |                                                   |          | 🕶 🔒 🛶 🗙 🛃 VPN                 | • م                   |
| × Google VPN                |                                                                                                    | 🝷 🛃 Search                                                                                                    | • More »                             |                                                   |          |                               | 🔵 akrobyn - 🔌 -       |
| 🚖 Favorites 🛛 😢 • 🗋 Log     | g In 😥 Why can                                                                                                    | it I see my _ 🗾 Upgrade to Andro                                                                               | i 🗱 GCI Webmail                      | 🛋 Northern Skies Fede 🗋 Log In                    | x        |                               |                       |
| Northern Skies              | ePay_                                                                                                    |                                                                                                    |                                      |                                                   |          |                               |                       |
| Hz                          | Log In Additional security features new pro- enter your password and click. Top explain how to set up these features Password: | tett you from fraud. Please<br>n. Once you log n. we'll                                                        |                                      |                                                   |          |                               |                       |
| C                           |                                                                                                    |                                                                                                    | III                                  |                                                   |          | -                             | •                     |
|                             |                                                                                                    | -                                                                                                    |                                      | Ball all all all all all all all all all          | a second | Internet   Protected Mode: On | ▲ 🙀 🔐 🛋 11:33 AM      |

**Step 4:** Enter **12epay34!** as your Current Password. Enter a new password (must be at least 6 characters, include letters and numbers, and must be different than your User ID) and then confirm it. Enter your Social Security Number (without dashes), and click on "Save Changes".

| Change Password - Wir                                                                                                    | tows Internet Explorer                                                                                                    |                                                            |                 |
|----------------------------------------------------------------------------------------------------|----------------------------------------------------------------------------------------------------|------------------------------------------------------------|-----------------|
| https://                                                                                                    | p.ezbills.com/csp/CSPSen/le/SALoginPassword                                                                                                    | <ul> <li>• • × • • • • • • • • • • • • • • • • •</li></ul> | - م             |
| × Google VPN                                                                                                    | di Search - More >>                                                                                                    |                                                            | 🔵 akrobyn - 🔌 - |
| 👷 Favorites 🔠 🗅                                                                                                    | Log In 😥 Whil can't I see my _ 🖬 Upgrade to Androi 🗱 GCI Webmail 🗼 Northern Skies Fede 📑 Change Password 🕱                                                                                                    |                                                            |                 |
| Northern Skies                                                                                                    | Le Pay_                                                                                                    |                                                            |                 |
| Bills & Payments<br>My Dis<br>Maxa a payments any<br>payee<br>Payee Management<br>My payees<br>Manage categories<br>Payment Rocords<br>View riports<br>Beardin records<br>Beardin records<br>Be | Change Password         Word Passon Rake expended. Places, task as a moment to change your parameter.         Tore through a copiest, fightase change your parameter.         Tore through a copiest, fightase change your parameter.         Tore through a copiest, fightase change your parameter.         Tore through a copiest, fightase change your parameter.         Tore through a copiest of through a copiest of through a copiest |                                                            |                 |
| Mossages<br>Main Menu                                                                                                    | How Dol. Glossary FAQa Terma and Conditiona                                                                                                    |                                                            |                 |
| •                                                                                                    | II                                                                                                    |                                                            | •               |
| Done                                                                                                    |                                                                                                    | Internet   Protected Mode: On                              | 🔩 👻 🔍 100% 👻 🔄  |
| 🥥 🛢 🔍                                                                                                    |                                                                                                    |                                                            | 👌 📑 🛋 11:34 AM  |

**Step 5:** Click on "Continue" to set up an additional "Passmark" security feature.

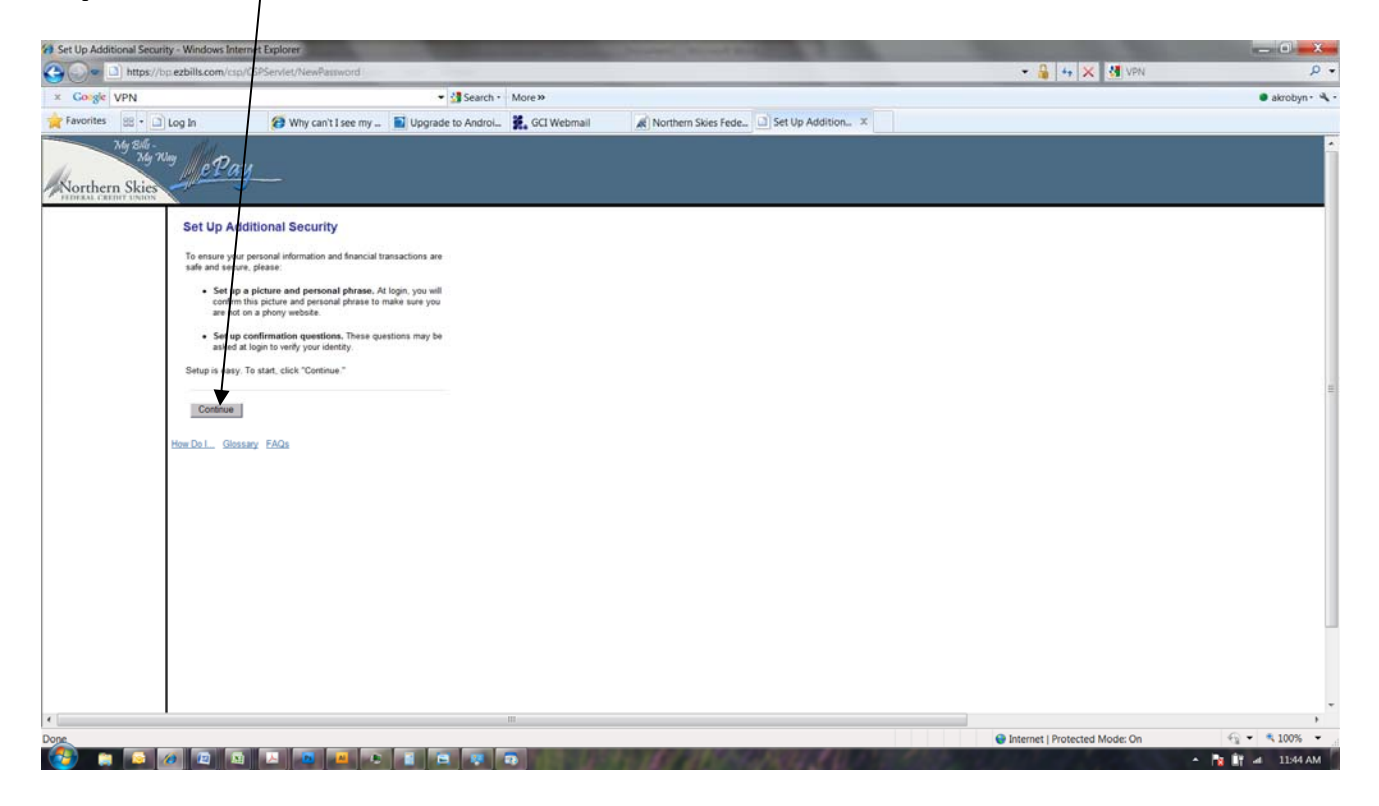

**Step 6:** Enter a "Personal Phrase" (this will appear along with the image you select each time you login), select an image (there are more to choose from in the categories in the drop-down menu), and click "Continue".

| $\mathbf{i}$                                                |                                                                                                    |                               |                  |
|-------------------------------------------------------------|----------------------------------------------------------------------------------------------------|-------------------------------|------------------|
| Set Up Additional Cecurity - Windows Internet Explorer      | the second second s |                               |                  |
| thtps://pezbilis.com/csp/CSPServiet/SAbnrollmentintro       | /                                                                                                    | • 🍓 •• 🗙 💁 VPN                | μ.               |
| x Conge VPN                                                 | Search · More »                                                                                                    |                               | akrobyn • 🔧 •    |
| Vity can't I see my Log In                                  | pgrade to Androi 👷 GCI Webmail 🔊 Northern Skies Fede 🔄 Set Up Addition 🛪                                                                                                    |                               |                  |
| Northern Skies                                              |                                                                                                    |                               |                  |
| Set Up Additional Security                                  |                                                                                                    |                               |                  |
| Step 1 of 5                                                 |                                                                                                    |                               |                  |
| A picture has been selected for you. Please enter a person  | al phrase and click "Continue."                                                                                                    |                               |                  |
|                                                             | Ner a personal phrase:                                                                                                    |                               |                  |
|                                                             | Type Your Personal Phrase Here                                                                                                    |                               |                  |
|                                                             | tour personal personal events and appendix to your person when you up in or change your personal.                                                                                                    |                               |                  |
|                                                             |                                                                                                    |                               |                  |
| Want to use a different picture? Select one of the pictures | shawe jikow                                                                                                    |                               | -                |
| 🍹 🗮 🚺 🎻                                                     | A 🗱                                                                                                    |                               |                  |
| West to size other either of Select a size otherway         | d click "Brown "                                                                                                    |                               |                  |
| Category: Technology  Browse                                | LUCK DUNNY.                                                                                                    |                               |                  |
| Abstract                                                    |                                                                                                    |                               |                  |
| Animals<br>How Do L. Git Arts & Crafts                      |                                                                                                    |                               |                  |
| Music<br>Nature & Outdoors                                  |                                                                                                    |                               |                  |
| Sports & Games<br>Technology                                |                                                                                                    |                               |                  |
| Traver                                                      |                                                                                                    |                               |                  |
|                                                             |                                                                                                    |                               |                  |
|                                                             |                                                                                                    |                               |                  |
|                                                             |                                                                                                    |                               | -                |
|                                                             | II                                                                                                    | Internet   Protected Moder On | • • • • 100% •   |
|                                                             |                                                                                                    | • memer protected model on    | - 📑 🔐 🐗 11:46 AM |

**Step 7:** Select and type your answers to the Security Questions and click "Continue".

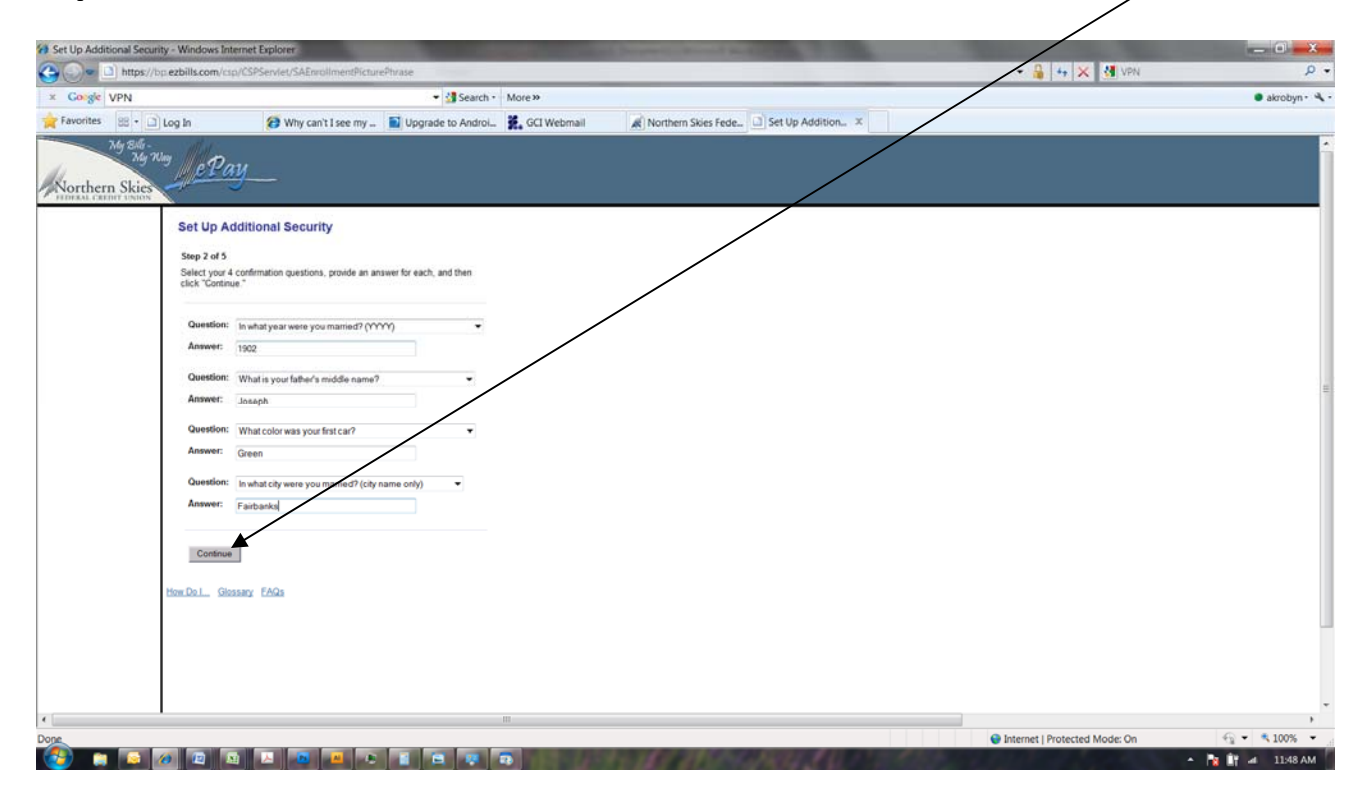

Step 8: Select whether the computer you are using is private or public and then click "Continue".

| Set Up Additional Security - Windows Interr                                                                                                    | net Explorer                                                                                         |                                              |
|----------------------------------------------------------------------------------------------------|----------------------------------------------------------------------------------------------------|----------------------------------------------|
| Interpretention of the second second seco | CSPServlet/SAErrollmentChallengeQuestions                                                            | • 🍓 🔸 🗙 💆 📶 🛛 🔎 •                            |
| × Colgle VPN                                                                                                    |                                                                                                    | • akrobyn · 🔌                                |
| Favorites 88 • 🗋 Log In                                                                                                    | 🧭 Why can't I see my 📓 Upgrade to Androl 🗱 GCI Webmail 🖉 Northern Skies Fede 🗋 Set Up Add            | sition X                                     |
| Northern Skies                                                                                                    | -                                                                                                    |                                              |
| Set Up Add<br>Step 3 of 5<br>Please select ar                                                                                                    | Itional Security n option below of click "Continue " private computer. Please don't ask confirmation |                                              |
| The is a questions                                                                                                    | public computer. Please ask contentiation<br>a at login to werly my identify                         | =                                            |
| How Do.L. Glosse                                                                                                    | ny EAQa                                                                                              |                                              |
|                                                                                                    |                                                                                                    |                                              |
| <                                                                                                    | m                                                                                                    |                                              |
| Done                                                                                                    |                                                                                                    | 😧 Internet   Protected Mode: On 🍕 👻 🔍 100% 👻 |

Set Up Additional Security 🕒 🕒 https://bp.ezt 🕶 🔒 👍 🗙 🚮 VP • Search • More » × Coogle VPN akrobyn • 🔦 • Favorites 88 • 🗋 Log In 🧭 Why can't I see my ... 📔 Upgrade to Androi... 🗱 GCI Webmail Northern Skies Fede. Set Up Addition... × My Sill -My Kiny Northern Skies Set Up Additional Security Step 4 of 5 Please review your entries. In particular, make sure your persona phrase does not contain any confidential information. Then click "Continue." Picture and Personal Phrase Change Northern StiesRock -Confe In what year were you married? (YYYY) 1902 In what city was your spouse born? (city name only) Jos What color was your first car? In what city were you married? (c only) Fairbanks Change This is a private asked at login. are not Cont v Do I... Glossary FAQs SInternet | Protected Mode: On - € 100% s 🕢 😰 💷 🚨 💌 💌 🖬 🖼 🐚 🔰 🔺 11:50 AM

**Step 9:** Review that your entries are correct and click "Continue".

**Step 10:** To complete the setup, please verify that the Passmark Image and Personal Phrase are the one's you selected, enter the new password that you chose, and click "Log La".

| Set Up Additional Security - Windows Internet Explorer                           |                                                                                  |                      |                               | _ 0 <mark>_</mark> X |
|----------------------------------------------------------------------------------|----------------------------------------------------------------------------------|----------------------|-------------------------------|----------------------|
| 😋 💭 = 🗈 https://bp.ezbills.com/csp/CSPServlet/SAEnrollmen                        | Preview                                                                          |                      | • 🔒 😽 🗙 🚮 VPN                 | Q                    |
| × Golgle VPN                                                                     | ✓ Search More≫                                                                   |                      |                               | 🜒 akrobyn • 🔦        |
| 🚖 Favorites 🛛 🕫 🖓 Log In 🛛 🕢 🐼 Why can't I see                                   | my 📓 Upgrade to Androi 🗱 GCI Webmail                                             | Northern Skies Fede. |                               |                      |
| Ale 506<br>Ale 709<br>CONTROL CONTROL OF ALE ALE ALE ALE ALE ALE ALE ALE ALE ALE | trase (sr loper as<br>see transfer on a<br>r potore and phose,<br>word, histeed, |                      |                               |                      |
| blow.Do.L. Glossacy EAQs                                                         |                                                                                  |                      |                               |                      |
| a                                                                                | m                                                                                |                      |                               | )<br>() = 1000       |
|                                                                                  |                                                                                  |                      | Internet   Protected Mode: On |                      |

## **Congratulations!**

You have successfully completed the setup and are now logged into the upgraded ePay Online Bill Payment System.

For additional information about the features added in the upgrade, please visit the ePay Online Bill Pay page of our website or give Joyce White a call at 550-4221 or toll free at (800) 747-1407.

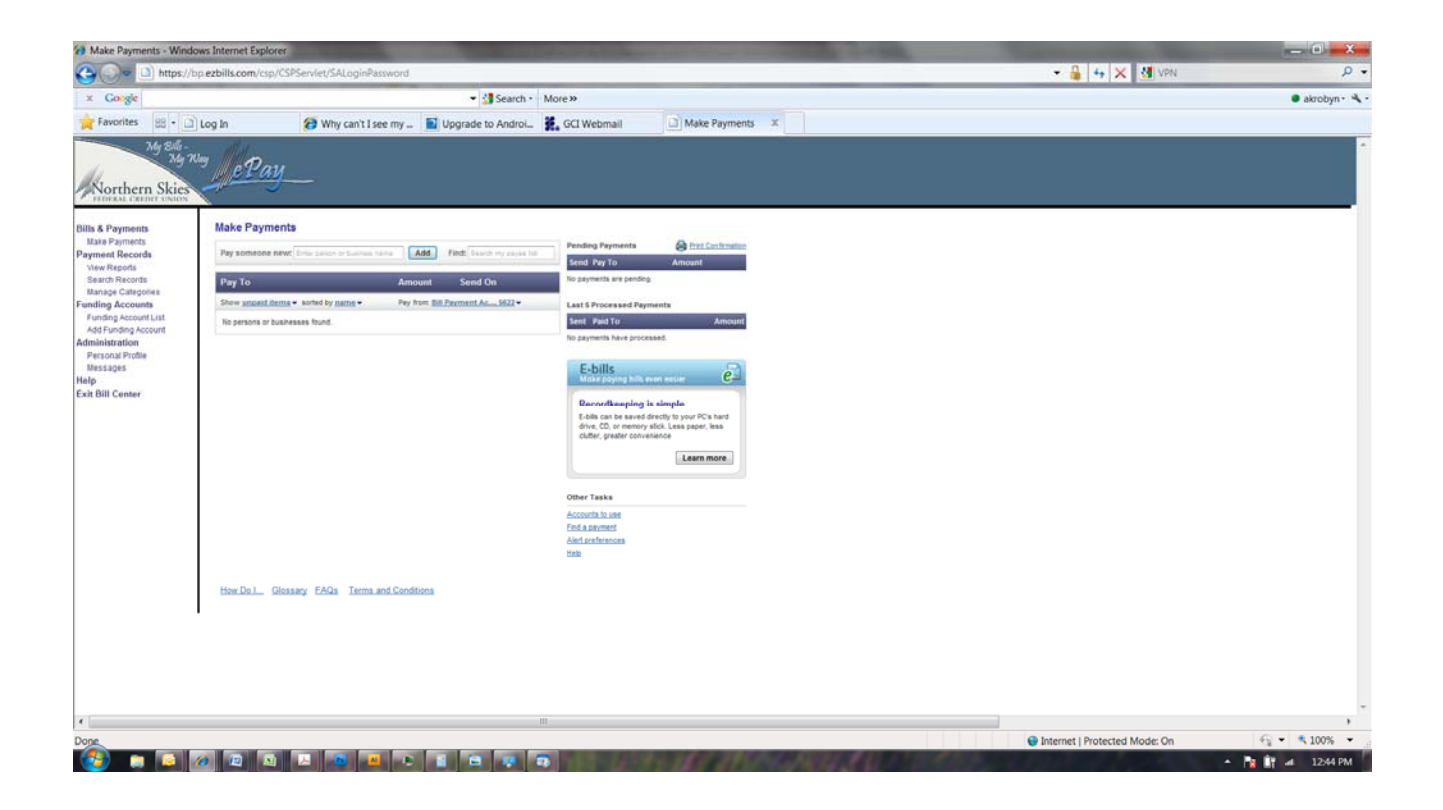